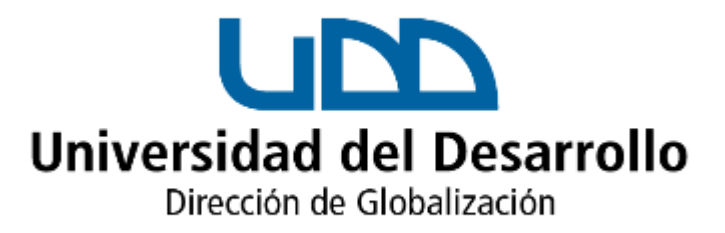

# ¿Cómo activar tu correo UDD?

### Te llegará un correo con la siguiente información

| Ya                                                              | estás  | matriculado/a   | en     | la   | carrera     | PROGRAMA      |
|-----------------------------------------------------------------|--------|-----------------|--------|------|-------------|---------------|
| CARRERA UDD –                                                   |        |                 |        |      |             |               |
| sede                                                            | e CAMF | ous de la Unive | ersida | d de | l Desarroll | o. Enviaremos |
| la boleta correspondiente al correo del responsable financiero. |        |                 |        |      |             |               |
|                                                                 |        |                 |        |      |             |               |

Ingresa a este link >

En este <u>link</u> podrás activar tu nuevo correo UDD. Esto es fundamental para que te enteres de las actividades de inicio del año académico.

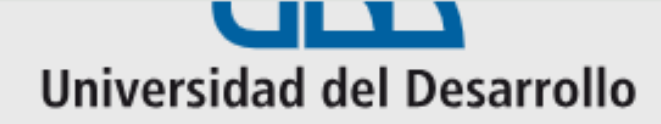

### Estado de Creación

Utiliza este formulario para conocer el estado de creación de tu cuenta UDD. Si tu cuenta fue creada, podrás establecer su contraseña.

Recuerda que la creación de la cuenta puede tomar hasta 30 minutos desde el término del proceso de matrícula.

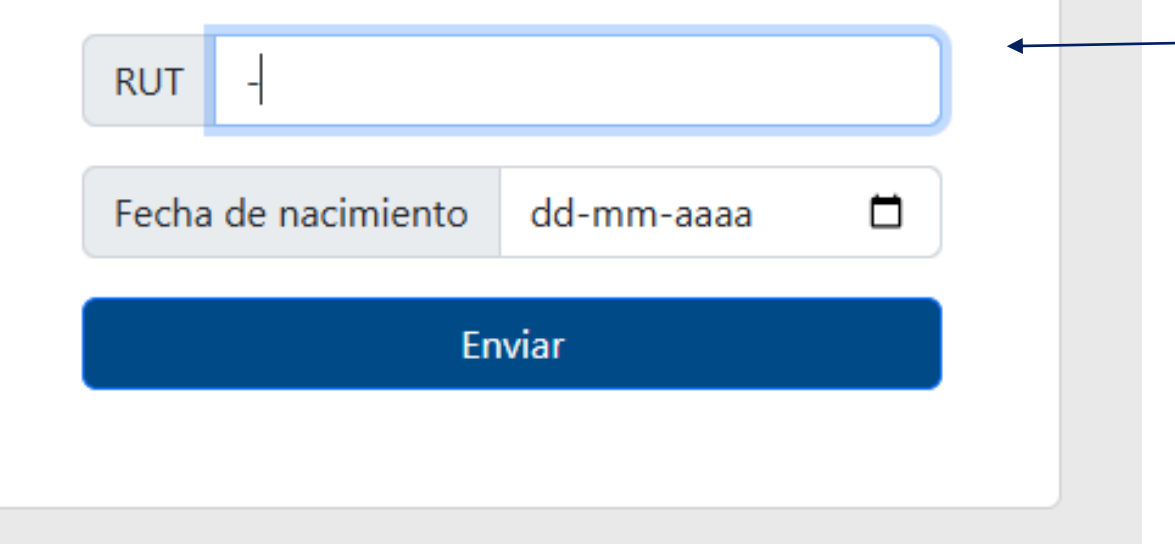

#### **Completa la información del formulario**

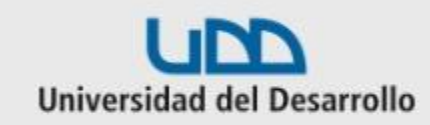

Accede a tu cuenta en Universidad del Desarrollo

| Contrase | ňa       |  |
|----------|----------|--|
|          | Accordan |  |

#### Llegarás a esta pantalla inicial UDD.

へ 😇 💷 🕼 ESP

=

24-12-2024

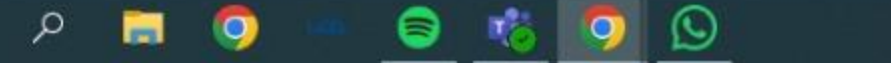

Ŧ

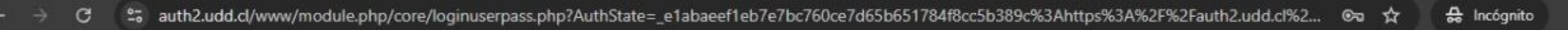

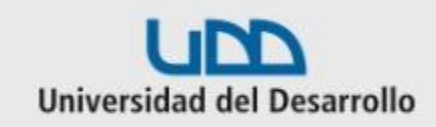

| Accede a tu cuenta en<br>Universidad del Desarrollo |                                                        |
|-----------------------------------------------------|--------------------------------------------------------|
| inglescop                                           | ← Ingresa tu usuario ahora <u>sin</u> @udd.cl.         |
| Contraseña                                          | Por ejemplo, si el correo es <u>inglesccp@udd.cl</u> e |
| Acceder                                             | nombre de usuario es <u>inglescop</u>                  |
| ¿Olvidaste tu usuario o contraseña?                 |                                                        |

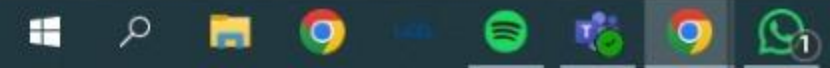

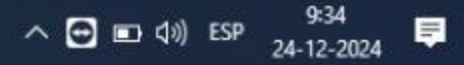

×

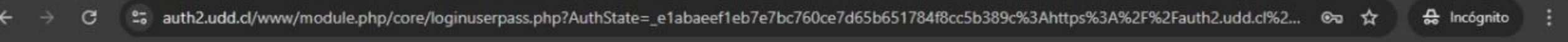

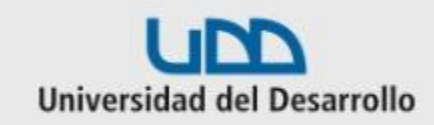

| Accede a tu cuenta en<br>Universidad del Desarrollo |   |                                                                                                |
|-----------------------------------------------------|---|------------------------------------------------------------------------------------------------|
| inglesccp                                           |   |                                                                                                |
|                                                     | • | <ul> <li>Completa esta casilla con la contraseña<br/>que llegó a tu correo personal</li> </ul> |
| Acceder                                             |   | dae nege a ta conce persona.                                                                   |
| ¿Olvidaste tu usuario o contraseña?                 |   |                                                                                                |

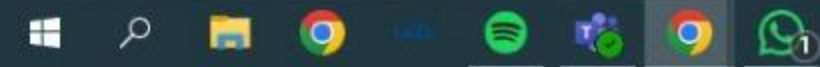

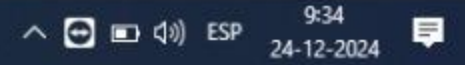

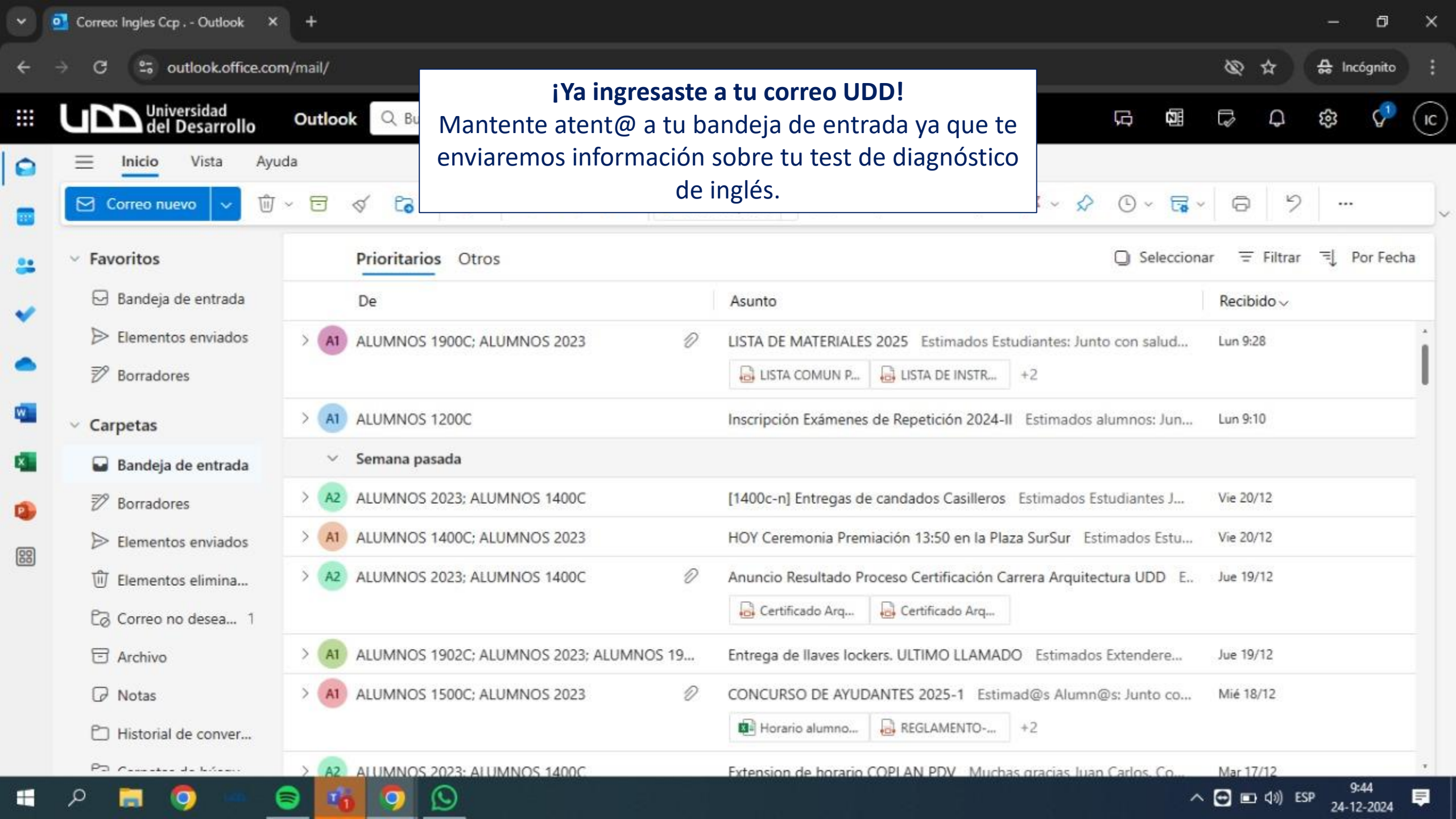

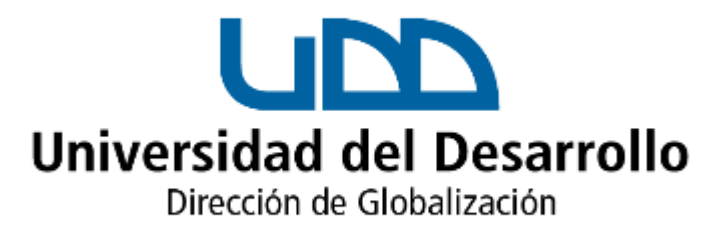

## Si tienes alguna consulta o problema al activar tu correo puedes contactar a soporte@udd.cl